**1** Despachetarea

mprimantă

# EPSON STYLUS PHOTO R300 Series

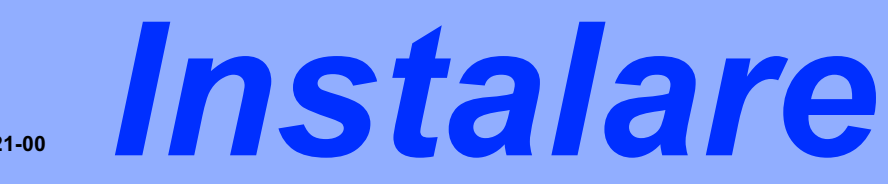

1. Scoateți conținutul cutiei. Scoateți toate benzile și materialele

Nu atingeti cablul panglică din interiorul imprimantei.

tavă CD/DVD

cartuşe de

cerneală

de împachetat de pe exteriorul și din interiorul imprimantei.

cablu de alimentare

0

verificarea pozitie

de imprimare pe CD-R

În anumite locuri, conținutul poate fi diferit.

**2** Instalarea cartuşelor de cerneală

Custom Direct Save

Print

foaie pentru

1. Apăsați butonul de tensiune 🔊 pentru a porni imprimanta.

Basic Advanced ○ ○ ○

English

-renci Italian

German

Spanish

Portuguese

2. Deschideți suportul pentru hârtie, apoi trageți afară extensia și conectati imprimanta.

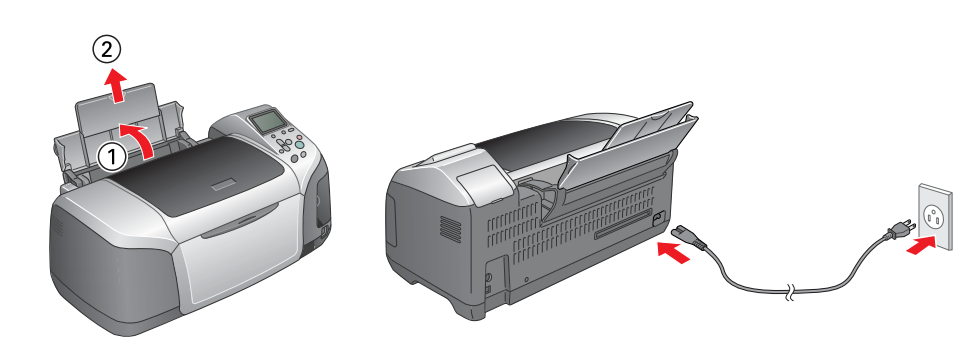

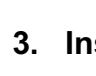

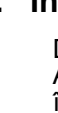

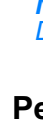

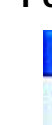

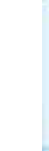

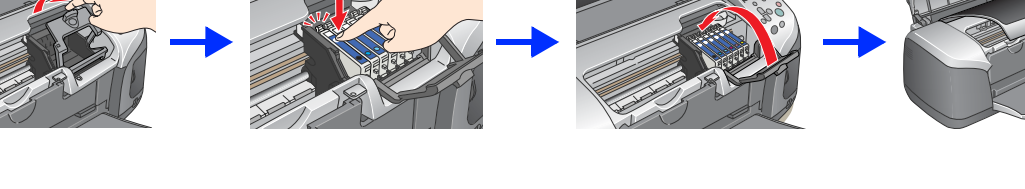

Select

English

Portuguese

Printer Setup

inter setup

See your printer's documentation to complete

Italian German Spanish

această parte

 $\bigcirc$ 

Print

Nu scoateți banda

porturile de furnizare

de sigilare de pe

- Nu agitați cartuşele de cerneală; cerneala se poate scurge
- Aveți grijă să nu rupeți cârligul de pe partea laterală a cartuşului, atunci când îl scoateți din învelişul de protecție

suport

CD-ROM

Instalare

În unele tări, cablul de alimentare este livrat împreună cu imprimanta.

2. Apăsați butonul ▲ sau ▼ pentru a evidenția limba preferată, apoi apăsați butonul OK.

Select

CD/DVD 8 cm

Noțiuni

de bază

Nu îndepărtați şi nu rupeți eticheta de pe cartuş; cerneala se poate scurge.

3. Scoateți cartușele de cerneală din ambalajele protectoare, apoi instalați-le așa cum se arată mai jos.

- Nu deplasați capul de imprimare cu mâna; în caz contrar imprimanta se poate deteriora.
- Împingeți cartuşul în jos până se fixează în locul său făcând clic. Nu încărcați hârtie înainte de terminarea încărcării cu cerneală.
- Notă
- Instalați toate cartușele de cerneală. Imprimanta funcționează numai dacă toate cartușele sunt instalate corespunzător. 4. Apăsați butonul de întreținere @ pentru a începe încărcarea cu cerneală. Încărcarea durează aproximativ un minut și jumătate.
  - Basic Advanced Custom Direct Save) Printer Setup Printer Setup Charging ink. Please wait. Printer setup is complete. () () () Stop Press OK to finish. Atentie

Nu opriti imprimanta în timpul procesului de încărcare cu cerneală

Cartuşele de cerneală împachetate cu imprimanta sunt parțial utilizate în timpul instalării inițiale. Pentru a realiza imprimări de înaltă calitate, capul de imprimare din imprimantă va fi complet încărcat cu cerneală. Acest proces consumă o cantitate de cerneală, dar următoarele seturi de cartuşe vor funcționa pe întreaga lor durată normată de viață.

5. Apăsați butonul OK pentru a termina.

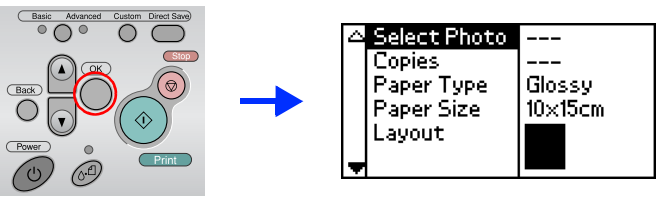

Imprimanta este acum instalată și pregătită pentru a imprima direct de pe o cartelă de memorie. Pentru instrucțiuni, consultați Standalone Operation Guide (Ghid de operare în regim independent).

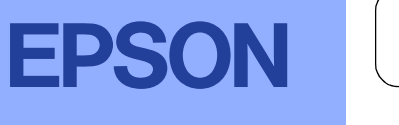

Română

## 3 Instalarea software-ului de imprimantă

1. Apăsati butonul de tensiune @ pentru a opri imprimanta.

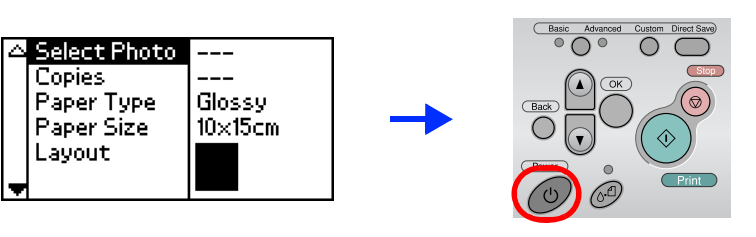

2. Conectati imprimanta si computerul cu un cablu USB. apoi introduceti CD-ul cu software-ul imprimantei în unitatea CD-ROM.

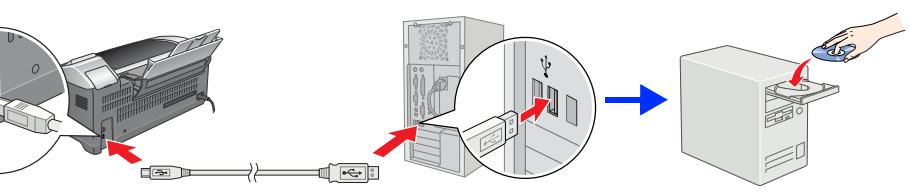

### Instalarea software-ului de imprimantă.

Dacă apare fereastra de selectare, selectați țara sau zona de rezidență. Apoi dacă nu sunteți îndrumat altfel, faceți clic sau dublu clic pe zonele încercuite cu roşu pentru a continua.

### Atentie

Înainte de a instala software-ul de imprimantă, închideți toate programele de protecție împotriva virușilor.

Dacă apare fereastra de selectare a limbii, selectați limba preferată

#### Pentru Windows

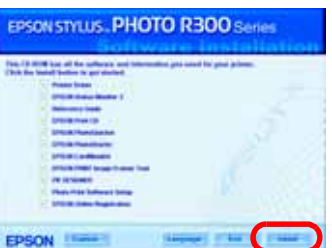

Urmați instrucțiunile de pe ecran

#### Pentru Mac OS 8.6 până la 9.X

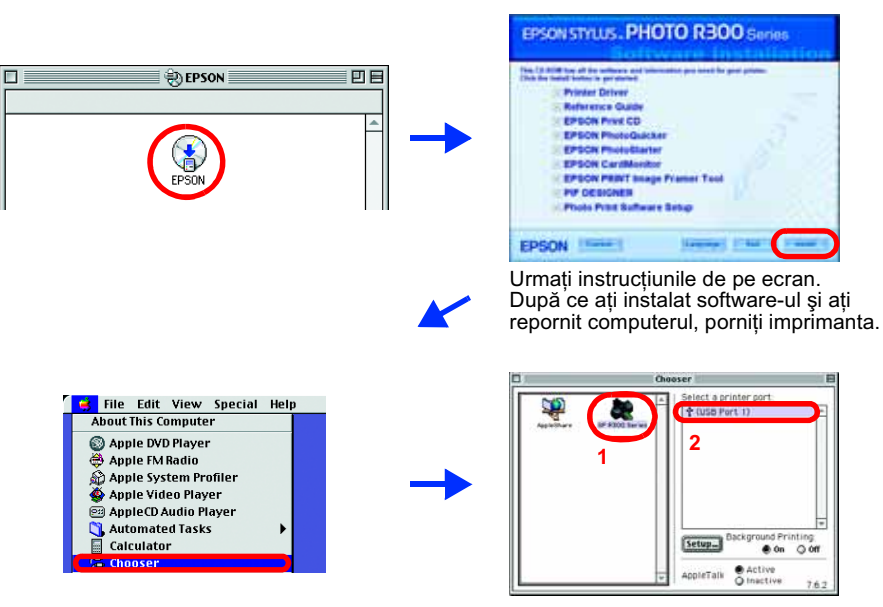

#### Pentru Mac OS X

- Notă:
- Acest software nu acceptă UNIX File System (UFS) pentru Mac OS X. Instalați software-ul pe un disc sau pe o partiție care nu utilizează UFS.
- Acest produs nu acceptă mediul Mac OS X Classic
- 1. Deschideți folderul 📁 Mac OS X, apoi faceți dublu clic pe pictograma EPSON. Dacă apare caseta de dialog Authorization (Autorizare), (pentru Mac OS X 10.1.x, faceți clic pe pictograma (1), introduceți Password or phrase (Parola sau fraza), apoi faceți clic pe OK.
- 2. Urmați instrucțiunile de pe ecran pentru a instala software-ul.
- 3. După ce ați instalat software-ul și ați repornit computerul, apăsați butonul pentru a porni imprimanta
- 4. Deschideți folderul 🚺 Applications (Aplicații) de pe discul propriu, apoi deschideți folderul 🧊 Utilities (Utilitare) și faceți dublu clic pe pictograma Frint Center (Centru de imprimare). Faceți clic pe pictograma Add (Adăugare) (pentru Mac OS 10.1.x, faceți clic pe Add Printer - Adăugare imprimantă) în caseta de dialog Printer List (Listă imprimante).
- 5. Selectați EPSON USB din meniul contextual. Selectați Stylus Photo R300 din lista de produse, apoi selectați All (Toate) din meniul contextual Page Setup (Inițializare pagină). Faceți clic pe Add (Adăugare).
- 6. Asigurați-vă că Printer List (Listă imprimante) conține opțiunile imprimantei (margine-tip) asa cum sunt ilustrate mai ios. Pentru detalii. consultati Reference Guide (Ghid de referință)

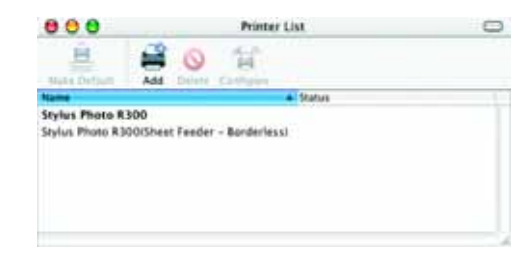

7. Închideti caseta de dialog Printer List (Listă imprimante).

Când imprimați, aveți grijă ca setările Format for (Format pentru) din caseta de dialog Page Setup (Inițializare pagină) și Printer (Imprimantă) din caseta de dialog Print (Imprimare) să corespundă una cu cealaltă. În caz contrar, este posibil ca datele să nu se imprime corect. Pentru detalii, consultați Reference Guide (Ghid de referință)

#### După terminarea instalării, consultați Reference Guide (Ghid de referintă) pentru informații detaliate despre prima imprimare de pe computer.

CD-ROM-ul include utilitarele EPSON Print CD, EPSON PhotoQuicker, EPSON PhotoStarter, EPSON CardMonitor, EPSON PRINT Image Framer Tool și PIF DESIGNER.

Aveți posibilitatea să imprimați pe CD/DVD-uri pentru a realiza propriile CD/DVD-uri originale, utilizând EPSON Print CD furnizat împreună cu imprimanta. Pentru mai multe detalii, faceți dublu clic pe pictograma 💭 ESPR300 Reference Guide (Ghid de referință ESPR300) din spațiul de lucru.

EPSON Photo Quicker este un program amuzant și ușor de utilizat cu un număr de caracteristici care vă ajută să creați fotografii remarcabile. Vă permite să creați fotografii fără margini.

Pentru detalii suplimentare, faceți dublu clic pe pictograma 🔀 ESPR300 Software Guide (Ghid software ESPR300) din spațiul de lucru pentru a vizualiza Photo Print Software Setup (Instalarea software-ului Photo Print).

## Vizualizarea manualului Reference Guide (Ghid de referință)

Reference Guide (Ghid de referință) furnizează informații detaliate despre imprimarea de pe computer, întreținerea imprimantei, rezolvarea problemelor și siguranță Pentru a vizualiza Reference Guide (Ghid de referință), faceți dublu clic pe pictograma 🜄 ESPR300 Reference Guide (Ghid de referință ESPR300) din spațiul de lucru. În Windows, Reference Guide (Ghid de referintă) poate fi accesat și prin meniul Start, În acest scop, faceti clic pe Start, indicati spre All Programs (Toate programele) în Windows XP sau spre Programs (Programe) în Windows Me, 98 sau 2000, indicati spre EPSON, apoi selectati ESPR300 Reference Guide (Ghid de referintă ESPR300).

Microsoff<sup>®</sup> si Windows<sup>®</sup> sunt mărci comerciale înregistrate ale Microsoft Corporation Apple® și Macintosh® sunt mărci comerciale înregistrate ale Apple Computer, Inc.

O parte dintre datele fotografice stocate pe CD-ROM-ul cu software-ul imprimantei sunt sub licenta Design Exchange Co., Ltd. Drept de autor © 2000 Design Exchange Co., Ltd. Toate drepturile rezervate

Observație generală: Celelalte nume de produse utilizate aici sunt numai cu scop de identificare °i pot fi mârci ale debinătorilor lor. Epson nu revendică nici un drept asupra acelor mărci

Toate drepturile rezervate. Nici o parte din această publicatie nu poate fi reprodusă, stocată într-un sistem de preluare sau transmisă în orice formă sau prin orice mijloace, electronice, mecanice, prin fotocopiere, înregistrare sau prin alte tehnici, fără permisiunea scrisă, obtinută în prealabil de la Seiko Epson Corporation. Informatii în cazul altor imprimante a fi utilizate numai împreună cu această imprimantă Epson. Epson nu este răspunzătoare pentru utilizarea acestor informatii în cazul altor imprimante. Nici Seiko Epson Corporation, nici filialele sale nu vor fi răspunzătoare față de cumpărătorul acestui produs sau față de terți pentru deteriorări, pierderi, costuri sau cheltuieli suportate de cumpărător sau de terți și rezultate din: accident, utilizare necorespunzătoare sau abuzivă a acestui produs sau modificări, reparații sau schimbări neautorizate aduse acestui produs sau (exceptând S.U.A.) abaterea de la respectarea cu strictețe a instrucțiunilor de utilizare și de întreținere furnizate de Seiko Epson Corporation Seiko Epson Corporation nu va fi răspunzătoare pentru daune sau probleme care apar ca urmare a utilizării unor componente opționale sau produse consumabile care nu sunt desemnate de Seiko Epson Corporation ca fiind Produse Originale Epson sau Produse Aprobate de Epson. Seiko Epson Corporation nu va fi răspunzătoare pentru daune care rezultă din interferența electromagnetică ce apare ca urmare a utilizării unor cabluri de interfață care nu sunt desemnate de Seiko Epson Corporation ca fiind Produse Aprobate de Epson. EPSON<sup>®</sup> este o marcă comercială înregistrată, iar EPSON Stylus™ este o marcă comercială a Seiko Epson Corporation.